Août 2019 FL808A NHTSA nº 19V-137

# Objet : ICU3S Affichage de la position de changement de vitesse

Modèles concernés : certains véhicules Freightliner Cascadia construits entre le 4 janvier 2019 et le 26 janvier 2019 équipés d'une transmission manuelle automatisée DT12 et d'un bloc d'instruments ICU3S.

### **Renseignements généraux**

Au nom de sa division de camions Freightliner, Daimler Trucks North America LLC (DTNA) a déterminé qu'une défectuosité reliée à la sécurité des véhicules à moteur existe pour les véhicules mentionnés ci-dessus.

Cette campagne couvre environ 40 véhicules.

Sur certains véhicules, le témoin de position du rapport de vitesse du bloc peut ne pas correspondre à la position du levier de vitesses. L'affichage peut indiquer « N » alors que le sélecteur de vitesses est en position « D » ou « R ». Les véhicules peuvent se déplacer alors que le sélecteur de vitesses est en position « D » ou « R ». Toutefois, l'affichage du bloc demeurera à « N », ce qui peut entraîner une hausse des risques de blessure ou de collision.

Le logiciel de commande du groupe motopropulseur sera mis à jour pour afficher la position du bon rapport de vitesse dans le bloc d'instruments.

### Réparations supplémentaires

Les concessionnaires doivent terminer toutes les campagnes de rappel et d'intervention de service en cours avant la vente ou la livraison d'un véhicule. Les concessionnaires seront responsables de tout dommage progressif résultant de leur négligence dans l'exécution des campagnes avant la vente ou la livraison d'un véhicule.

Les propriétaires pourraient être responsables de tout dommage progressif résultant de leur négligence dans l'exécution des campagnes dans un délai raisonnable après réception de l'avis.

### Instructions pour le travail à effectuer

Consultez les instructions de travail ci-jointes. Avant d'entreprendre la campagne, vérifiez si le véhicule est muni d'un autocollant de parachèvement (formulaire WAR260).

### Pièces de remplacement

Aucune pièce de remplacement n'est nécessaire.

Si nos dossiers indiquent que votre établissement concessionnaire a commandé des véhicules ciblés par la campagne numéro FL808, une liste des clients et des numéros d'identification de véhicules sera disponible dans OWL. Veuillez consulter cette liste lors de la commande des pièces pour ce rappel.

### Pièces retirées

Concessionnaires du Canada et des États-Unis, veuillez suivre les instructions de suivi d'expédition des pièces défectueuses sous garantie pour le traitement de toutes les pièces retirées. Distributeurs à l'exportation, sauf avis contraire, veuillez détruire les pièces retirées.

## Allocation forfaitaire de main-d'œuvre

 Tableau 1 - Allocation forfaitaire de main-d'œuvre

| Numéro de<br>campagne | Procédure                            | Temps alloué<br>(heures) | Code SRT  | Action corrective                             |
|-----------------------|--------------------------------------|--------------------------|-----------|-----------------------------------------------|
| EL 000 A              | Mise à jour du logiciel              | 0,5                      | 996-R071A | 12 - Campagne/rappel volontaire de réparation |
| FLOUDA                | Programmer chaque module additionnel | 0,2                      | 996-R071B | 12 - Campagne/rappel volontaire de réparation |

Table 1

**IMPORTANT :** Une fois le rappel terminé, trouvez l'étiquette de parachèvement de base à l'emplacement approprié sur le véhicule et apposez l'autocollant rouge de parachèvement fourni dans la trousse de rappel (formulaire WAR260). Si le véhicule n'a pas d'étiquette de parachèvement de base, nettoyez un emplacement approprié sur le véhicule et apposez-y d'abord l'étiquette de parachèvement de base (formulaire WAR259). Si une trousse de rappel n'est pas requise ou si aucun autocollant de parachèvement ne se trouve pas dans la trousse, inscrivez le numéro de rappel sur un autocollant vierge et apposez-le sur l'étiquette de parachèvement de base.

## Demandes de remboursement

Vous serez remboursé pour vos pièces, votre main-d'œuvre et la manutention (prix au débarquement pour les distributeurs à l'exportation) en soumettant votre demande de remboursement par l'entremise du système de garanties dans les 30 jours suivant l'exécution complète de cette campagne. Veuillez indiquer les renseignements suivants dans OWL :

- Le type de demande est Campagne de rappel.
- Dans le champ Campagne, saisissez le numéro de campagne et le code d'état pertinent (FL808-A).
- Dans le champ Numéro de la principale pièce défectueuse, saisissez 25-FL808-000.
- Dans le champ Pièces, saisissez le(s) numéro(s) de trousse ou de pièce approprié(s), comme il est indiqué dans le tableau Pièces de remplacement.
- Dans le champ Main-d'œuvre, saisissez d'abord le SRT approprié parmi ceux qui figurent dans le tableau Temps de réparation. Une allocation de 0,3 heure sera automatiquement ajoutée sous le code SRT 939-6010A pour le temps imparti aux tâches administratives.
- Le code VMRS des composants est F99-999-005 et le code de cause est A1 Campagne.
- États-Unis et Canada Remboursement pour réparations antérieures. Lorsqu'un client s'informe à propos du remboursement, veuillez procéder comme suit :
  - Acceptez la documentation de la réparation antérieure.
  - Effectuez une vérification sommaire des documents du client pour voir si la réparation est admissible à un remboursement. (Reportez-vous à la rubrique « Copie de la lettre au propriétaire » dans ce bulletin pour obtenir des directives de remboursement.)
  - Soumettez une demande de préapprobation de rappel dans OWL pour un obtenir une décision.
  - Saisissez le montant approuvé pour votre demande de remboursement dans la section Autres frais.
  - Joignez la documentation à la requête de préapprobation.
  - Si la demande est approuvée, soumettez un justificatif de demande de remboursement pour la préapprobation.
  - Remboursez le montant approprié au client.

Août 2019 FL808A NHTSA nº 19V-137

IMPORTANT : Vous devez consulter OWL avant d'effectuer ce rappel afin de vous assurer que le véhicule est effectivement concerné et que la campagne n'est pas déjà terminée. Vérifiez également si un autocollant de parachèvement est présent avant de commencer le travail.

Les concessionnaires du Canada et des États-Unis peuvent contacter le Service des campagnes de garanties sur le site Web DTNAConnect.com/WSC ou appeler le Centre d'assistance à la clientèle au 1-800-385-4357 après les heures normales de bureau, pour toute question ou demande de renseignements supplémentaires. Distributeurs à l'exportation, soumettez une demande en ligne ou contactez le directeur du service après-vente de votre concessionnaire international.

Concessionnaires du Canada et des États-Unis : Pour retourner les inventaires de trousses en surplus associés à cette campagne, les concessionnaires américains doivent soumettre une autorisation de retour de pièce (PAR) au PDC de Memphis. Les concessionnaires canadiens doivent soumettre une autorisation de retour de pièce (PAR) à leur centre de distribution de pièces (PDC). Toutes les trousses doivent être en état adéquat pour la revente. Les demandes PAR doivent inclure le numéro de la facture d'achat originale. Distributeurs à l'exportation : Les stocks excédentaires des concessionnaires américains et canadiens peuvent être retournés comme indiqué.

La lettre avisant les propriétaires de véhicules canadiens et américains est jointe, à titre de référence.

Veuillez prendre note que la National Traffic and Motor Vehicle Safety Act, comme modifiée (Titre 49, Code des États-Unis, chapitre 301), exige que le ou les véhicules du propriétaire soient réparés dans un délai raisonnable après que les pièces sont mises à votre disposition. Le règlement stipule que le fait de ne pas réparer un véhicule dans les 60 jours suivant l'offre de réparation constitue une preuve prima facies de délai non raisonnable. Toutefois, des circonstances particulières peuvent raccourcir la période de 60 jours. Le fait de négliger de réparer un véhicule dans un délai raisonnable peut entraîner l'obligation de (a) remplacer sans frais le véhicule par un autre véhicule identique ou raisonnable. Le règlement interdit également aux concessionnaires de revendre un véhicule sans y avoir effectué toutes les réparations de rappel en instance. Tout loueur est également tenu d'envoyer une copie de l'avis de rappel à ses locataires dans les dix (10) jours. Tout fabricant secondaire doit faire suivre cet avis à ses distributeurs et points de vente au détail dans les cinq jours ouvrables.

Août 2019 FL808A NHTSA nº 19V-137

# **Copie de l'avis aux propriétaires** Objet : ICU3S Affichage de la position de changement de vitesse

Cet avis vous a été envoyé conformément aux exigences de la National Traffic and Motor Vehicle Safety Act.

Daimler Trucks North America LLC (DTNA), au nom de sa division de camions Freightliner, a déterminé qu'une défectuosité reliée à la sécurité des véhicules automobiles existe sur certains modèles de véhicules Freightliner Cascadia construits entre le 4 janvier 2019 et le 26 janvier 2019, équipés d'une transmission manuelle automatisée DT12 et d'un bloc d'instruments ICU3S.

Sur certains véhicules, le témoin de position du rapport de vitesse du bloc peut ne pas correspondre à la position du levier de vitesses. L'affichage peut indiquer « N » alors que le sélecteur de vitesses est en position « D » ou « R ». Les véhicules peuvent se déplacer alors que le sélecteur de vitesses est en position « D » ou « R ». Toutefois, l'affichage du bloc demeurera à « N », ce qui peut entraîner une hausse des risques de blessure ou de collision.

Le logiciel de commande du groupe motopropulseur sera mis à jour pour afficher la position du bon rapport de vitesse dans le bloc d'instruments.

Veuillez contacter un concessionnaire autorisé de Daimler Trucks North America afin de prendre les dispositions nécessaires pour effectuer le rappel et pour vous assurer que les pièces sont disponibles chez votre concessionnaire. Pour trouver un concessionnaire autorisé, consultez le site www.Daimler-TrucksNorthAmerica.com. À l'onglet « Menu », sélectionnez « Contact », faites défiler les options vers le bas jusqu'à « Find a Dealer » (Rechercher un concessionnaire), puis sélectionnez la marque appropriée. Le rappel prendra environ une heure et sera effectué gratuitement.

Vous pourriez être responsable de tout dommage progressif résultant de votre négligence dans l'exécution du rappel dans un délai raisonnable après réception de l'avis.

Si vous n'êtes pas le propriétaire du ou des véhicules dont les numéros d'identification apparaissent sur l'avis de rappel, veuillez retourner l'avis au Service des campagnes de garanties avec tous les renseignements dont vous disposez qui pourraient nous aider à identifier le propriétaire actuel. Le loueur est également tenu par la loi fédérale de faire parvenir cet avis au locataire dans les 10 jours. Si vous êtes un fabricant secondaire, la loi fédérale exige que vous fassiez suivre cet avis à vos distributeurs et détaillants dans les cinq jours ouvrables. Si vous avez payé les réparations liées au problème traité dans ce rappel avant de recevoir cet avis, vous pourriez être admissible à un remboursement. Veuillez consulter le verso de cet avis pour obtenir des détails.

Si vous avez des questions à propos de ce rappel, ou avez besoin de plus de renseignements, veuillez contacter le Service des campagnes de garantie au 1-800-547-0712 entre 7 h et 16 h, heure du Pacifique, du lundi au vendredi, envoyer un courriel à DTNA.Warranty.Campaigns@Daimler.com, ou appeler le Centre d'assistance à la clientèle au 1-800-385-4357 après les heures normales de bureau. S'il est impossible de faire corriger la défectuosité gratuitement et dans un délai raisonnable, vous pourriez porter plainte à l'administrateur, National Highway Traffic Safety Administration, 1200 New Jersey Avenue, SE., Washington, DC 20590; ou encore appeler la ligne d'assistance Vehicle Safety au 1-888-327-4236 (TTY : 1-800-424-9153) ou visiter le site Web http://www.safercar.gov.

Nous sommes désolés pour tout inconvénient pouvant résulter de cette activité, mais nous sommes certains que vous comprenez notre intérêt dans la sécurité des véhicules motorisés.

SERVICE DES CAMPAGNES DE GARANTIE

Pièce jointe

Août 2019 FL808A NHTSA nº 19V-137

# Remboursement au client pour des réparations effectuées avant le rappel

Si vous avez déjà **payé** les réparations liées au problème traité dans ce rappel, vous pourriez être admissible à un remboursement.

Les demandes de remboursement peuvent inclure les pièces et la main-d'œuvre. Le remboursement peut être limité au montant que la réparation aurait coûté si elle avait été effectuée par un concessionnaire autorisé Daimler Trucks North America LLC. Les documents suivants doivent être présentés à votre concessionnaire pour faire une demande de remboursement.

Veuillez fournir les documents originaux ou des copies lisibles de tous les reçus, factures et bons de réparation, qui doivent indiquer :

- Le nom et l'adresse de la personne qui a payé les réparations
- Le numéro d'identification du véhicule (NIV) qui a été réparé
- La nature du problème, la réparation effectuée et la date de l'intervention
- Le nom de la personne qui a réparé le véhicule
- Le coût total réclamé pour les réparations
- Une preuve de paiement de la réparation (comme le recto et le verso d'un chèque oblitéré ou un reçu de carte de crédit)

Le remboursement sera effectué par chèque de votre concessionnaire Daimler Trucks North America LLC.

Veuillez discuter de cette question avec votre concessionnaire autorisé Daimler Trucks North America LLC.

# Instructions pour le travail à effectuer

Objet : ICU3S Affichage de la position de changement de vitesse

Modèles concernés : certains véhicules Freightliner Cascadia construits entre le 4 janvier 2019 et le 26 janvier 2019 équipés d'une transmission manuelle automatisée DT12 et d'un bloc d'instruments ICU3S.

# Mise à jour du logiciel

- Vérifiez si l'étiquette de base (formulaire WAR259) comporte un autocollant de parachèvement pour FL808 (formulaire WAR260), ce qui indiquerait que le travail a été terminé. L'étiquette de base se trouve généralement sur la portière côté passager, à environ 30 cm (12 pouces) en dessous du loquet de la portière. Si un autocollant de parachèvement est présent, aucun travail n'est requis. Si aucun autocollant de parachèvement n'est présent, passez à l'étape suivante.
- 2. Stationnez le véhicule, coupez le moteur et engagez le frein de stationnement.

Août 2019 FL808A NHTSA nº 19V-137

 Connectez le véhicule à DiagnosticLink. Assurez-vous que DiagnosticLink est mis à jour à la version 8.10 ou à une version ultérieure. Pour mettre à jour DiagnosticLink, sélectionnez « Update » (Mise à jour) dans le menu déroulant sous « Tools » (Outils). Reportez-vous à la figure 1.

| DiagnosticLink - Professional                                                                                                    |                                                                                                    |                                                                                                    | - 6 ×                      |
|----------------------------------------------------------------------------------------------------|----------------------------------------------------------------------------------------------------|----------------------------------------------------------------------------------------------------|----------------------------|
| Eile Edit View Log Paramet                                                                                                    | ers Actions Iools Help                                                                                                    | · · · · · · · · · · · · · · · · · · ·                                                                                                    | Full Screen                |
| Ģ•⊖-¦⇔  ≌ ⊨ Ⅲ 14 41                                                                                                    | W M P   ► • B   P   + B B   A   N  .                                                                                                    | · / 월 월                                                                                                    | Find State                 |
| ^                                                                                                    | Program Device  Program Device Program Device Progr |                                                                                                    | DiagnosticLink             |
|                                                                                                    | A The connected vehicle contains powertrain and chassis devices with inco                                                                                                    | ompatible software versions. You will need to update these control devices using Program Device. Click here for more information.                                                                                                    | x                          |
| Fault Codes                                                                                                    | A new version of DiagnosticLink - Professional (8-9.3992.0) was released to<br>columna version plana Customer Service Announcement for firsthere de                                                                                                    | to support new features and to include new and updated Advanced Diagnostics. Click this message to visit the order site and download the latest version of the software, free of charge (with active subscription)                                                                                                    | Please refer to the latest |
| V Troubleshooting                                                                                                    | Cathor Date & Select Operation & Descrete Davies                                                                                                    |                                                                                                    |                            |
| an/                                                                                                    | Select the device to program bevice                                                                                                    |                                                                                                    |                            |
| Instrumentation                                                                                                    | Name                                                                                                    | Description                                                                                                    |                            |
| and the second                                                                                                    | IDDC01T                                                                                                    | Description                                                                                                    |                            |
| Service Routines                                                                                                    | ICUCDIT                                                                                                    | Instrument Cluter                                                                                                    |                            |
| ( in course                                                                                                    | HVAC_F01T                                                                                                    | HVAC Front                                                                                                    |                            |
| Control                                                                                                    | SSAM02T                                                                                                    | Single SAM                                                                                                    | _                          |
| The second second secon | CGW04T                                                                                                    | Central Gateway                                                                                                    |                            |
| Parameters                                                                                                    | RDF02T                                                                                                    | Radar Frontend 2                                                                                                    |                            |
| Renaram Denira                                                                                                    | ACM211                                                                                                    | Atternetment Control Module 2.1                                                                                                    |                            |
| riogiani vence                                                                                                    | MPC01T                                                                                                    | THAN THE AMERICAN AND A AND A |                            |
|                                                                                                    | VRDU02T                                                                                                    | Video Radar Decision Unit 2                                                                                                    |                            |
|                                                                                                    | DCMD02T                                                                                                    | Door Control Module - Driver                                                                                                    | ~                          |
|                                                                                                    | Select the reprogramming operation you wish to take piace O Replace Device Settings with Server Configuration Update Device Software O Change Dataset                                                                                                    |                                                                                                    |                            |
|                                                                                                    |                                                                                                    |                                                                                                    |                            |
|                                                                                                    |                                                                                                    |                                                                                                    |                            |
|                                                                                                    |                                                                                                    |                                                                                                    |                            |
|                                                                                                    |                                                                                                    |                                                                                                    |                            |
| Ψ                                                                                                    |                                                                                                    |                                                                                                    |                            |
| Connections Common Powertrain Controlle_  CPC302T: Online                                                                                                    |                                                                                                    |                                                                                                    |                            |
| Motor Control Module 2.1<br>MCM21T: Online<br>Transmission Control Module                                                                                                    |                                                                                                    |                                                                                                    |                            |
| Antilock Braking System                                                                                                    |                                                                                                    |                                                                                                    |                            |
| Integrated Predictive Powertr                                                                                                    |                                                                                                    |                                                                                                    |                            |
| 02/05/2019                                                                                                    |                                                                                                    |                                                                                                    | f120466                    |
|                                                                                                    |                                                                                                    |                                                                                                    |                            |

Fig. 1, Mise à jour de DiagnosticLink à la dernière version

IMPORTANT : Avant d'exécuter cette procédure, assurez-vous de résoudre les conditions ou les codes d'anomalie existants.

Lors de l'utilisation de DiagnosticLink pour la mise à niveau, il est recommandé de configurer DiagnosticLink pour qu'il ne se connecte qu'aux modules « par défaut » et de conserver cette configuration, sauf si vous devez vous connecter manuellement au module de commande électronique (ECU) de la plateforme télématique commune (cTP). Les modules par défaut permettent à DiagnosticLink de se connecter uniquement aux modules nécessitant d'effacer puis restaurer leur logiciel, et d'ignorer des éléments tels que la plateforme cTP ou le capteur d'angle de braquage.

Pour effectuer cette modification dans DiagnosticLink :

• À partir du haut, clic sur « Tools » (Outils), puis sélectionnez « Options » dans le menu déroulant.

Localisez, puis sélectionnez l'onglet « Connection » (Connexion).

Clic sur la case « Select Defaults » (Sélectionner les valeurs par défaut) sur le côté droit de l'onglet, puis clic sur « Apply » (Appliquer).

4. Sélectionnez « Program Device » (Programmer l'appareil). S'il y a des éléments dans la section des téléchargements « Request Pending » (Demandes en attente), ils doivent être supprimés. Pour ce faire, sélectionnez un élément de la liste des demandes en attente, puis appuyez sur le bouton « Remove » (Supprimer). Reportez-vous à la figure 2.

| Unit                               | Status (powertrain) | Status (chassis) | Add         |
|------------------------------------|---------------------|------------------|-------------|
| Request Pending                    |                     |                  |             |
| 🖨 3AKJGLDR6JSJY9132 (472910S053120 | 7) Request Pending  | Request Pending  | Remove      |
| 3AKJHLDV8JSJT0657 (471928S050161   | 4) Request Pending  | Request Pending  |             |
|                                    |                     |                  |             |
|                                    |                     |                  | Kemove All  |
|                                    |                     |                  | Refresh     |
|                                    |                     |                  | Refresh All |
|                                    |                     |                  | Refresh All |

#### Fig. 2, Suppression des demandes en attente

#### 5. Une fois tous les contrôleurs branchés, lisez les paramètres du véhicule. Reportez-vous à la figure 3.

| I/O Control                                                                                                    | Green House Gas<br>All Parameters | Emissions Grou<br>Compare Paramet                                                                                                    | Coding Strings In<br>ers Compare Serv                                  | dle and PTO Shutdown<br>er Data Cruise Control | Inputs and Outputs<br>DPF History | s Optimized Idle<br>Engine Brake Config | Progressive Shift<br>Engine Protection | PTO<br>Fan | Speed Limiter<br>Fleet Manag | Transfer Accumulators<br>gement Fuel Economy |
|----------------------------------------------------------------------------------------------------|-----------------------------------|----------------------------------------------------------------------------------------------------|------------------------------------------------------------------------|------------------------------------------------|-----------------------------------|-----------------------------------------|----------------------------------------|------------|------------------------------|----------------------------------------------|
| Parameters Program Device Program Device Plash Application Status Connections Common Powertrain Controlle A CPC04T: Reading (31.0%) Motor Control Module 2.1 MCM2T1: Read ECU Information TCM0T1: Online Instrument Cluster Unit 4Me ICUMME: Reading (43.%) SAM Cabin SAM Cabin SAM Cabin By3: Reading (13.6%) Central Gateway Colini By3: Reading (13.6%) Central Gateway Colini By3: Reading (13.6%) Central Gateway Central Gateway Central | Parameter                         | Common Powertra<br>- Motor Control Mi<br>Instrument Cluste<br>P3 - SAM Cabin<br>Central Gateway<br>Modular Switch Fin<br>Aftertreatment C<br>5 P3 - SAM Chassis<br>- Video Radar Dec | in Controller 4<br>odule 2.1<br>: Unit 4Me<br>old<br>ontrol Module 2.1 | Part                                           | Value                             | Units                                   | Minimum                                | Ma         | âmum                         | Description                                  |
| Radar Frontend     V                                                                                                    | 🛃 Reading para                    | meters                                                                                                    |                                                                        |                                                |                                   |                                         |                                        |            |                              | () Information                               |
| 12/11/2018                                                                                                    |                                   |                                                                                                    |                                                                        |                                                |                                   |                                         |                                        |            |                              | f120455                                      |

Fig. 3, Lecture des paramètres du véhicule dans DiagnosticLink

 Sélectionnez « Program Device » (Programmer l'appareil). Il devrait y avoir des données à télécharger. Clic sur « Connect to Server » (Se connecter au serveur) pour télécharger les paramètres du véhicule sur le serveur. Reportez-vous à la figure 4.

Août 2019 FL808A NHTSA nº 19V-137

| Parameters                                    | Gather Data > Select Operation > Program Device |                     |                       |                      |
|-----------------------------------------------|-------------------------------------------------|---------------------|-----------------------|----------------------|
| Program Device                                | Unit Data Software Datasets Diagnosis Descri    | ptions              |                       |                      |
| <b>V</b> 3 ·                                  | Unit                                            | Status (powertrain) | Status (chassis)      | Add                  |
| •                                             | Upload Data                                     |                     |                       |                      |
| Connections                                   | 3AKJGLD56ESFN6780 (472906S0183241)              | Data to Upload      | Data to Upload        | <u>R</u> emove       |
| CPC04T: Online                                |                                                 |                     |                       | Remove All           |
| Motor Control Module 2.1<br>MCM21T: Online    | 1                                               |                     |                       | Refresh              |
| Transmission Control Module<br>TCM01T: Online |                                                 |                     | 2                     | Refresh A <u>l</u> l |
| ICU4ME: Online                                |                                                 |                     |                       |                      |
| SAM Cabin<br>SAMCAB_P3: Online                |                                                 |                     |                       |                      |
| Central Gateway                               |                                                 |                     |                       |                      |
| Radar Frontend Y                              |                                                 |                     |                       | Connect to Server    |
| J1708 22% D1939 68%                           |                                                 |                     |                       | Back Next            |
|                                               |                                                 |                     |                       | .4                   |
| 12/14/2018                                    |                                                 |                     |                       | f120456              |
| 1. Program Device (Program                    | ammer le dispositif)                            | 2. « Connect to     | Server » (Se connecte | r au serveur)        |

Fig. 4, Téléchargement des paramètres du véhicule

7. Clic sur « Add » (Ajouter) pour ajouter une demande de téléchargement pour le véhicule. Reportez-vous à la figure 5.

| Parameters                                 | Gather Data > Select Operation | > Program Device       |                  |                   |
|--------------------------------------------|--------------------------------|------------------------|------------------|-------------------|
| Program Device                             | Unit Data Software Datasets    | Diagnosis Descriptions |                  |                   |
| -                                          | Unit                           | Status (powertrain)    | Status (chassis) | Add               |
| Connections                                | 1                              |                        |                  | Remove            |
| Common Powertrain Controlle                |                                |                        |                  | Remove All        |
| Motor Control Module 2.1<br>MCM21T: Online |                                |                        |                  | Refresh           |
| Transmission Control Module                |                                |                        |                  | Refresh All       |
| Instrument Cluster Unit 4Me                |                                |                        |                  |                   |
| SAM Cabin<br>SAMCAB P3: Online             |                                |                        |                  |                   |
| Central Gateway                            |                                |                        |                  |                   |
| Radar Frontend 🗸                           |                                |                        |                  | Connect to Server |
| J1708 21% D1939 69%                        |                                |                        |                  | Back Next         |
|                                            |                                |                        |                  | .4                |
| 12/14/2018                                 |                                |                        |                  | f120457           |

Fig. 5, Ajout du NIV aux données du serveur à jour téléchargées

8. Assurez-vous que le bon NIV et que le bon matériel sont affichés, puis clic sur OK. Reportez-vous à la figure 6.

Août 2019 FL808A NHTSA nº 19V-137

| KJGLD56ESFN6780                                                                                                    |  |
|----------------------------------------------------------------------------------------------------|--|
|                                                                                                    |  |
|                                                                                                    |  |
| gine Serial Number (Unit Number)                                                                                                    |  |
| 2906S0183241                                                                                                    |  |
| vice controllers for this equipment                                                                                                    |  |
|                                                                                                    |  |
| Add 👗 Remove                                                                                                    |  |
| Device Hardware Part Number                                                                                                    |  |
| CPC04T • A0034461002-001                                                                                                    |  |
| MCM21T • A0004469135-001                                                                                                    |  |
|                                                                                                    |  |
| TCM01T • A0504460109-001                                                                                                    |  |
| TCM01T         ✓         A0504460109-001           ICU4ME         ✓         06-84378-000                                                                                                    |  |
| TCM01T         A0504460109-001           ICU4ME         06-84378-000           SAMCAB_P3         06-74862-000                                                                                                    |  |
| TCM01T         A0504460109-001           ICU4ME         06-84378-000           SAMCAB_P3         06-74862-000           CGW_P3         06-73829-003                                                                                            |  |
| TCM01T         A0504460109-001           ICU4ME         06-84378-000           SAMCAB_P3         06-74862-000           CGW_P3         06-73829-003           MSF_P3         06-66446-002                                                      |  |
| TCM01T         • A0504460109-001           ICU4ME         • 06-84378-000           SAMCAB_P3         • 06-74862-000           CGW_P3         • 06-73829-003           MSF_P3         • 06-66446-002           ACM21T         • A0004463754-003 |  |

Fig. 6, Vérification du bon matériel et du NIV

9. Il devrait y avoir une demande en attente pour le NIV. Clic sur « Connect to Server » (Se connecter au serveur) pour télécharger les données à jour. Reportez-vous à la figure 7. Le serveur fournira tous les nouveaux logiciels disponibles sur le serveur, de même que les paramètres à jour pour le nouveau logiciel, ajusté en fonction des paramètres qui viennent d'être téléchargés à partir du véhicule.

| Parameters                                                                                                    | Gather Data > Select Operation > Progra | Iransmission: D112-D112 DA<br>im Device |                  | 5                        |
|----------------------------------------------------------------------------------------------------|-----------------------------------------|-----------------------------------------|------------------|--------------------------|
| Program Device                                                                                                    | Unit Data Software Datasets Diagno      | sis Descriptions                        |                  |                          |
| Var rogium benee                                                                                                    | Unit                                    | Status (powertrain)                     | Status (chassis) | Add                      |
| •                                                                                                    | Request Pending                         |                                         |                  | Dear                     |
| Connections                                                                                                    | 🖨 3AKJGLD56ESFN6780 (472906501          | 83241) Request Pending                  | Request Pending  | Remove                   |
| Common Powertrain Controlle A<br>CPC04T: Online<br>Motor Control Module 2.1<br>MCM21T: Online                                     |                                         |                                         |                  | Remove All<br>Refresh    |
| Transmission Control Module<br>TCM01T: Online<br>Instrument Cluster Unit 4Me<br>ICU4ME: Online<br>SAM Cabin<br>SAM CAB P3: Online |                                         |                                         |                  | Refresh A <u>l</u> l     |
| Central Gateway<br>CGW_P3: Online                                                                                                 |                                         |                                         |                  | <u>Connect to Server</u> |
| J1708 22% J1939 65%                                                                                                    |                                         |                                         | -                | Back Next                |
|                                                                                                    |                                         |                                         |                  | .:                       |
| 12/14/2018                                                                                                    |                                         |                                         |                  | f120459                  |

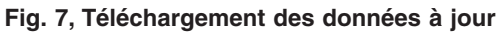

10. Une fois les données téléchargées, clic sur « Next » (Suivant). Reportez-vous à la figure 8.

|                                                 | Gather Data > Select Operation > Program Device | 2                                                  |                  |                      |  |  |
|-------------------------------------------------|-------------------------------------------------|----------------------------------------------------|------------------|----------------------|--|--|
| Program Device                                  | Unit Data Software Datasets Diagnosis Descri    | Unit Data Software Datasets Diagnosis Descriptions |                  |                      |  |  |
|                                                 | Unit                                            | Status (powertrain)                                | Status (chassis) | Add                  |  |  |
| •                                               | ОК                                              |                                                    |                  |                      |  |  |
| Connections                                     | 3AKJGLD56ESFN6780 (472906S0183241)              | ОК                                                 | OK               | Remove               |  |  |
| Common Powertrain Controlle A<br>CPC04T: Online |                                                 |                                                    |                  | Remove All           |  |  |
| Motor Control Module 2.1<br>MCM21T: Online      |                                                 |                                                    |                  | Refresh              |  |  |
| TCM01T: Online                                  |                                                 |                                                    |                  | Refresh A <u>l</u> l |  |  |
| ICU4ME: Online                                  |                                                 |                                                    |                  |                      |  |  |
| SAM Cabin<br>SAMCAB_P3: Online                  |                                                 |                                                    |                  |                      |  |  |
| Central Gateway                                 |                                                 |                                                    |                  |                      |  |  |
| Radar Frontend V                                |                                                 |                                                    |                  | Connect to Server    |  |  |
| J1708 22% J1939 69%                             |                                                 |                                                    |                  | Back Next            |  |  |
|                                                 |                                                 |                                                    |                  | .:                   |  |  |
| 12/14/2018                                      |                                                 |                                                    |                  | f120460              |  |  |

Fig. 8, Clic sur « Next » (Suivant)

REMARQUE : « Latest » (Dernier) signifie le dernier enregistrement de service (cela peut être un logiciel ancien) et « Newest » (Le plus récent) est le logiciel le plus à jour disponible pour le matériel installé. Les deux contiendront des ensembles de paramètres à jour relatifs au téléchargement effectué depuis le véhicule.

11. Sélectionnez le contrôleur CPC à programmer, sélectionnez le NIV, puis sélectionnez « Latest » (Dernier). Clic sur « Next » (Suivant). Reportez-vous à la figure 9.

Août 2019 FL808A NHTSA nº 19V-137

| VO Control                  | Gather Data > Se   | elect Operation > Program Device                                                                            |         |  |  |  |
|-----------------------------|--------------------|----------------------------------------------------------------------------------------------------|---------|--|--|--|
| Parameters                  | Select the device  | to program                                                                                                  |         |  |  |  |
| LE Formeters                | Name               | Description                                                                                                 | ^       |  |  |  |
|                             | MSF_P3             | Modular Switch Field                                                                                        |         |  |  |  |
| Program Device              | ACM21T             | Aftertreatment Control Module 2.1                                                                           |         |  |  |  |
| Charles .                   | SAMCHAS_P3         | SAM Chassis                                                                                                 |         |  |  |  |
| Flash                       | VRDU01T            | Video Radar Decision Unit                                                                                   |         |  |  |  |
| O A F C AL                  | BHM_J1939          | Manual connection required for programming                                                                  | ~       |  |  |  |
| Application Status          | Select the reprogr | Select the reprogramming operation you wish to take place                                                   |         |  |  |  |
|                             | Replace Devi       | ice Settings with Server Configuration                                                                      |         |  |  |  |
|                             | Update Devic       | ce Software                                                                                                 |         |  |  |  |
| Committee .                 | Change Data        | aset 2                                                                                                    |         |  |  |  |
| Connections                 | Select the unit an | id settings data to apply to the device                                                                     |         |  |  |  |
| CPC04T: Online              | Unit               | Status                                                                                                    |         |  |  |  |
| Motor Control Module 2.1    | 3AK IGI D56FS      | SENI6780 (47290650183241) OK                                                                                |         |  |  |  |
| MCM21T: Online              | JAROGEDJOEJ        |                                                                                                    |         |  |  |  |
| TCM01T: Online              | 1                  | 3                                                                                                    |         |  |  |  |
| Instrument Cluster Unit 4Me |                    |                                                                                                    |         |  |  |  |
| VICU4ME: Online             | Catting            | [http://www.com/com/com/com/com/com/com/com/com/com/                                                        |         |  |  |  |
| SAMCAB P3: Online           | Settings           |                                                                                                    |         |  |  |  |
| Central Gateway             | Factory            | Factory settings cannot be programmed after software has been upgraded. Original software: A0504480461-001. |         |  |  |  |
| CGW_P3: Online              | Latest             |                                                                                                    |         |  |  |  |
| Radar Frontend              | Newest             | UK                                                                                                    |         |  |  |  |
| J1708 22% 🔵 J1939 69%       |                    | Back                                                                                                    | Next    |  |  |  |
|                             |                    |                                                                                                    |         |  |  |  |
| 12/14/2018                  |                    |                                                                                                    | f120461 |  |  |  |
| 1. Appareil à programme     | er                 | <ol> <li>Numéro d'identification du</li> <li>Réglages véhicule (NIV)</li> </ol>                             |         |  |  |  |

Fig. 9, Sélection du logiciel « Latest » (Dernier) ou « Newest » (Le plus récent)

12. Vérifiez le NIV et le numéro de pièce du matériel. Clic sur « Start » (Commencer) pour programmer le contrôleur. Le logiciel sera actualisé et le nouvel ensemble de paramètres sera inscrit dans le contrôleur du véhicule. Reportez-vous à la **figure 10**.

#### Août 2019 FL808A NHTSA nº 19V-137

| ma a                                                                                                    | Gather Data > Select Operation > Program Device<br>The following data will be programmed |                                                                 |  |  |
|----------------------------------------------------------------------------------------------------|------------------------------------------------------------------------------------------|-----------------------------------------------------------------|--|--|
| Parameters                                                                                                | Name                                                                                     | Target Data                                                     |  |  |
|                                                                                                    | Operation                                                                                | Replace Device Settings with Server Configuration (same device) |  |  |
| Program Device                                                                                            | Device                                                                                   | SAMCHAS_P3                                                      |  |  |
| Maria                                                                                                    | Unit                                                                                     | 3AKJGLD56ESFN6780 (472906S0183241)                              |  |  |
| Flash                                                                                                    | Software                                                                                 | A0504480561-001 (APP_SAMCHAS_142800)                            |  |  |
|                                                                                                    | Settings                                                                                 | Newest                                                          |  |  |
| Application Status                                                                                        | Engine Serial Number                                                                     | 472906S0183241                                                  |  |  |
|                                                                                                    | Vehicle Identification Number                                                            | 3AKJGLD56ESFN6780                                               |  |  |
|                                                                                                    | Hardware Part Number                                                                     | 06-74863-000                                                    |  |  |
| *                                                                                                    | Programming                                                                              | Start                                                           |  |  |
| Connections                                                                                               | Step                                                                                     | Result                                                          |  |  |
| SAM Chassis<br>SAMCHAS_P3: Offline                                                                        | ^                                                                                        |                                                                 |  |  |
| Engine #2<br>1939-1: Offline<br>Transmission #1<br>J1939-3: Offline<br>Body Controller<br>1932-3: Offline |                                                                                          |                                                                 |  |  |
| Off Vehicle Gateway     J1939-37: Offline     Gab Controller - Primary     J1939-49: Offline              |                                                                                          | Rack Finish                                                     |  |  |
| - Eubruct Emission Controllor                                                                             |                                                                                          | Turn                                                            |  |  |
| Provins Las fils                                                                                          |                                                                                          |                                                                 |  |  |
| 12/14/2018                                                                                                |                                                                                          | f120462                                                         |  |  |

Fig. 10, Programmation du contrôleur

IMPORTANT : Une fois la programmation terminée, il arrive que le message suivant apparaisse dans DiagnosticLink : « The connected vehicle contains powertrain and Chassis devices with incompatible software versions, you will need to update these control devices using Program Device. Click here for more information. » (Le véhicule connecté contient des appareils de groupe motopropulseur ou de châssis dont la version du logiciel est incompatible. Commencez par mettre à jour ces appareils de commande dans le panneau « Program Device » [Programmer l'appareil]. Cliquez ici pour plus de renseignements.). Si ce message s'affiche, passez à l'étape suivante. Sinon, passez à l'étape 15.

13. Clic sur le message de la bannière. Reportez-vous à la figure 11.

Août 2019 FL808A NHTSA nº 19V-137

| Program Device  Vehide: New Cascadia-Steeper<br>Engine: DDEC16-DD13<br>Engnission: DT12.0712.074                      |                                                                                  |                                                             |
|----------------------------------------------------------------------------------------------------|----------------------------------------------------------------------------------|-------------------------------------------------------------|
| The connected vehicle contains chassis devices with incompatible software versions. You                               | will need to update these control devices using Program Device. Click here for m | ore information.                                            |
| English (United States) troubleshooting content (DDC-SVC-MAN-0084, DDC-SVC-MAN-0<br>here to refresh this content now. | 191, DDC-SVC-MAN-0193, DDC-SVC-MAN-0200, DDC-SVC-MAN-0184, DDC-SVC               | MAN-0140) is more than 14 days old and should be refreshed. |
| Gather Data > Select Operation > Program Device                                                                       |                                                                                  |                                                             |
| Unit Data Software Datasets Diagnosis Descriptions                                                                    |                                                                                  |                                                             |
| Unit                                                                                                    | Status (powertrain)                                                              | Status (chassis)                                            |
| Request Pending                                                                                                    |                                                                                  |                                                             |
| <ul> <li>SALAHEV/ROADAL27 (KTRONOMON)</li> </ul>                                                                      | Request Pending                                                                  | Request Pending                                             |
|                                                                                                    |                                                                                  |                                                             |
| 03/06/2019                                                                                                    |                                                                                  | f120490                                                     |

Fig. 11, Clic sur le message de la bannière

### 14. Imprimez ou effectuez une capture d'écran des modules ECU incompatibles. Reportez-vous à la figure 12.

| Data<br>Source | Device    | Hardware          | Software            | Issue                                                                                                    |
|----------------|-----------|-------------------|---------------------|----------------------------------------------------------------------------------------------------|
| Edex           | CGW04T    | 06-93361-002      | A0004486227-<br>001 | The set of software returned from the server for programming does not<br>appear in the compatibility table supplied from the server. |
| Edex           | DCMD02T   | 66-01125-000      | A000A487132-<br>001 | The set of software returned from the server for programming does not appear in the compatibility table supplied from the server.    |
| Edex           | DCMP02T   | 66-01128-000      | A0004480519-<br>001 | The set of software returned from the server for programming does not<br>appear in the compatibility table supplied from the server. |
| Edex           | SSAM02T   | A28-54504-<br>000 | A0024486658-<br>001 | The set of software returned from the server for programming does not<br>appear in the compatibility table supplied from the server. |
| Edex           | ICUC01T   | 06-93681-101      | A2134483921-<br>063 | The set of software returned from the server for programming does not<br>appear in the compatibility table supplied from the server. |
| Edex           | HVAC_F01T | 06-94732-000      | A0004485728-<br>001 | The set of software returned from the server for programming does not<br>appear in the compatibility table supplied from the server. |
| Edex           | RDF02T    | A2054462248       | A2004484349-<br>001 | The set of software returned from the server for programming does not appear in the compatibility table supplied from the server.    |

Fig. 12, Impression de la liste des modules ECU incompatibles

Août 2019 FL808A NHTSA nº 19V-137

15. Programmez tous les dispositifs indiqués comme incompatibles à l'étape précédente.

IMPORTANT : Après une programmation, il peut arriver que des codes d'anomalie deviennent activés et que des modules ECU ne se connectent pas automatiquement. Couper puis remettre le contact peut effacer les anomalies et reconnecter les divers ECU en cause.

- 16. Désactivez et réactivez le contact trois fois, en attendant 30 secondes chaque fois avant de réactiver.
- 17. Branchez DiagnosticLink, puis tournez la clé de contact à la position de marche (ON). Effacez les anomalies inactives et résolvez les anomalies actives.
- 18. Déconnectez le véhicule de DiagnosticLink.
- Alors que l'allumage est activé, vérifiez que l'affichage ICU3S affiche correctement le bon rapport de vitesse lorsque « N », « D » ou « R » est sélectionné à l'aide du sélecteur à tige pour changer la position de l'embrayage.
- 20. Nettoyez un emplacement sur l'étiquette de base (formulaire WAR259), écrivez le numéro de rappel FL808 sur un autocollant de parachèvement (formulaire WAR260), puis apposez-le sur l'étiquette de base.